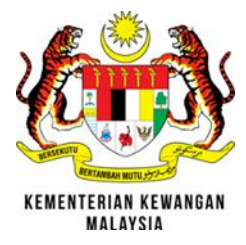

# SISTEM MEJA BANTUAN PENGURUSAN ASET (SMBPA)

**MANUAL PENGGUNA** 

#### SENARAI KANDUNGAN

| 1  | PENGENALAN             | . 1 |
|----|------------------------|-----|
| 2  | CARTA ALIR SISTEM      | . 3 |
| 3  | CAPAIAN AKSES SISTEM   | . 4 |
| 4  | MODUL SISTEM           | . 5 |
| 5  | DAFTAR PENGGUNA BARU   | . 5 |
| 6  | LOG MASUK SISTEM       | . 8 |
| 7  | PERMOHONAN ADUAN       | 10  |
| 8  | STATUS PERMOHONAN ANDA | 11  |
| 9  | PENGESAHAN SELESAI     | 15  |
| 10 | KEMASKINI PROFIL       | 22  |
| 11 | LOG KELUAR             | 26  |
|    |                        |     |

#### 1 PENGENALAN

Sistem Meja Bantuan Pengurusan Aset (SMBPA) merupakan satu sistem yang disediakan untuk menguruskan aduan pengguna berkenaan Aplikasi Sistem Pemantaun Pengurusan Aset (SPPA). Pengguna boleh mengemukakan aduan yang berkaitan dengan aplikasi SPPA melalui borang aduan yang disediakan di dalam sistem dan menyemak status penyelesaian dari semasa ke semasa.

#### Paparan Laman Utama Sistem

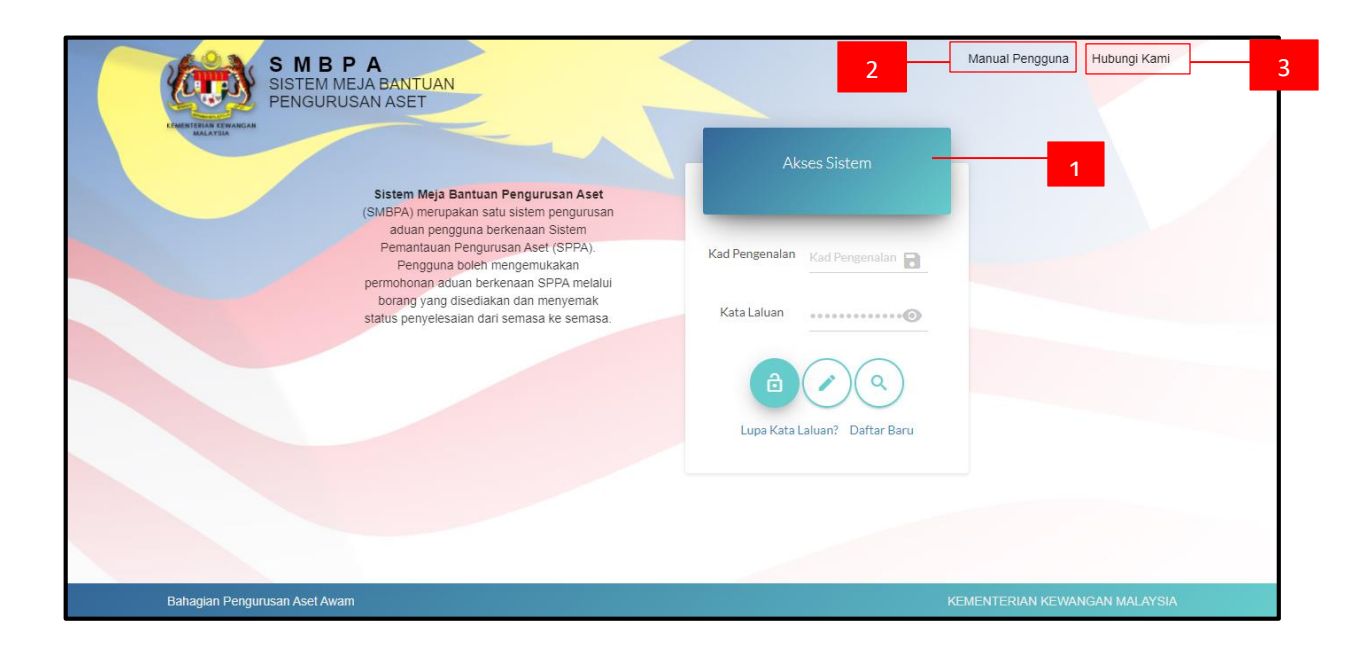

| BIL | FUNGSI          | KETERANGAN                                                                                                    |
|-----|-----------------|----------------------------------------------------------------------------------------------------|
| 1   | Akses Sistem    | <ul> <li>Pengguna boleh akses masuk ke dalam sistem, dengan<br/>memasukkan maklumat berikut:         <ul> <li>No. Kad Pengenalan; dan</li> <li>Kata Laluan</li> </ul> </li> </ul> |
| 2   | Manual Pengguna | <ul> <li>Pengguna boleh mendapatkan manual penggunaan<br/>sistem.</li> </ul>                                                                                                    |
| 3   | Hubungi Kami    | <ul> <li>Pengguna boleh mendapatkan maklumat bagi<br/>menghubungi pihak penyelia SMBPA melalui talian<br/>telefon dan emel yang tertera.</li> </ul>                               |

#### Manual Pengguna

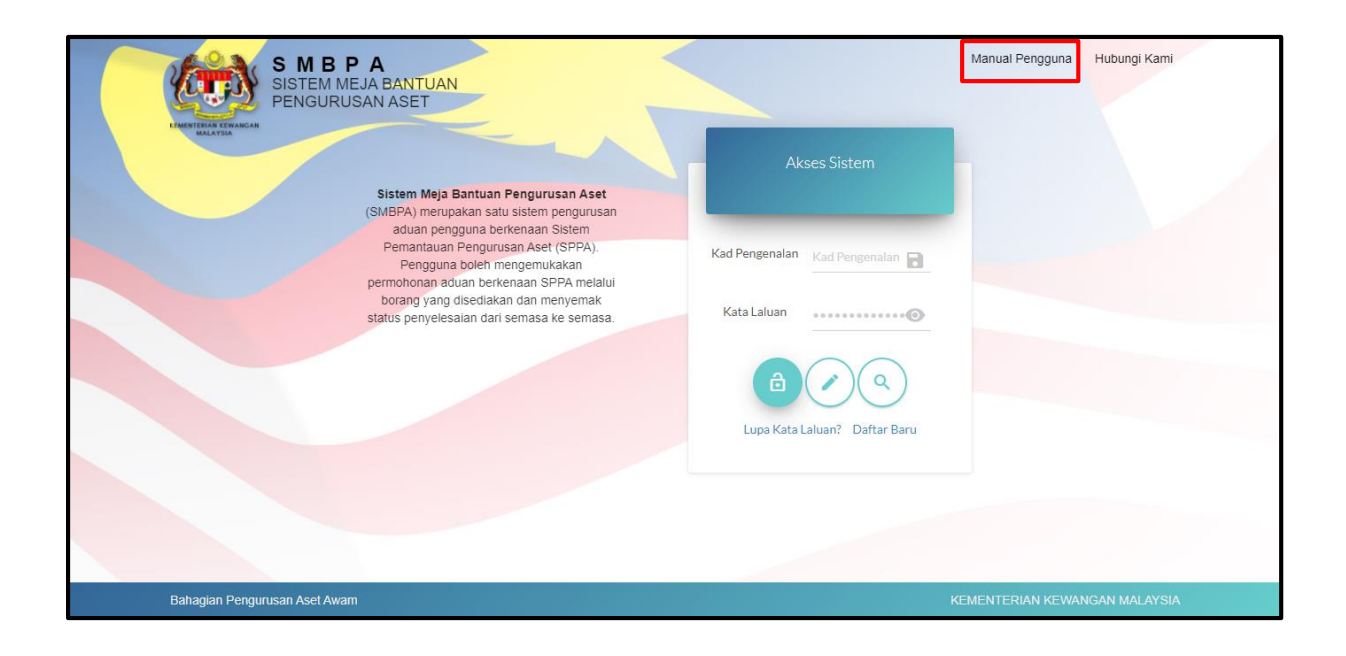

Paparan skrin Manual Pengguna adalah seperti berikut:

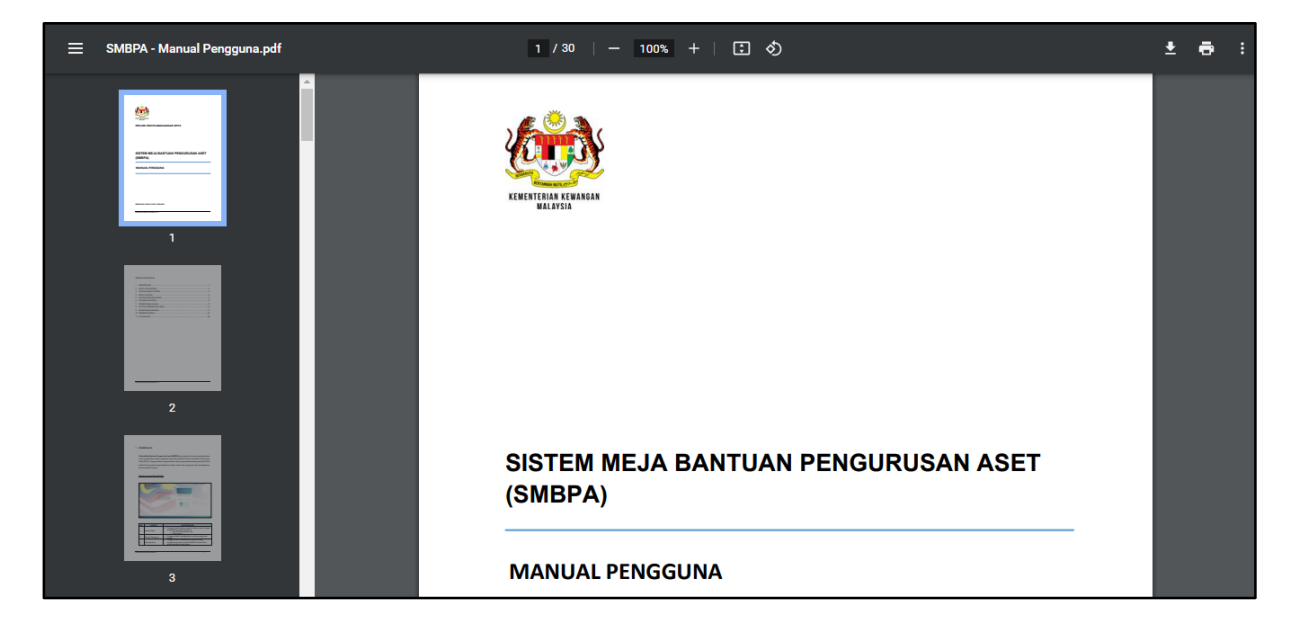

#### <u>Hubungi Kami</u>

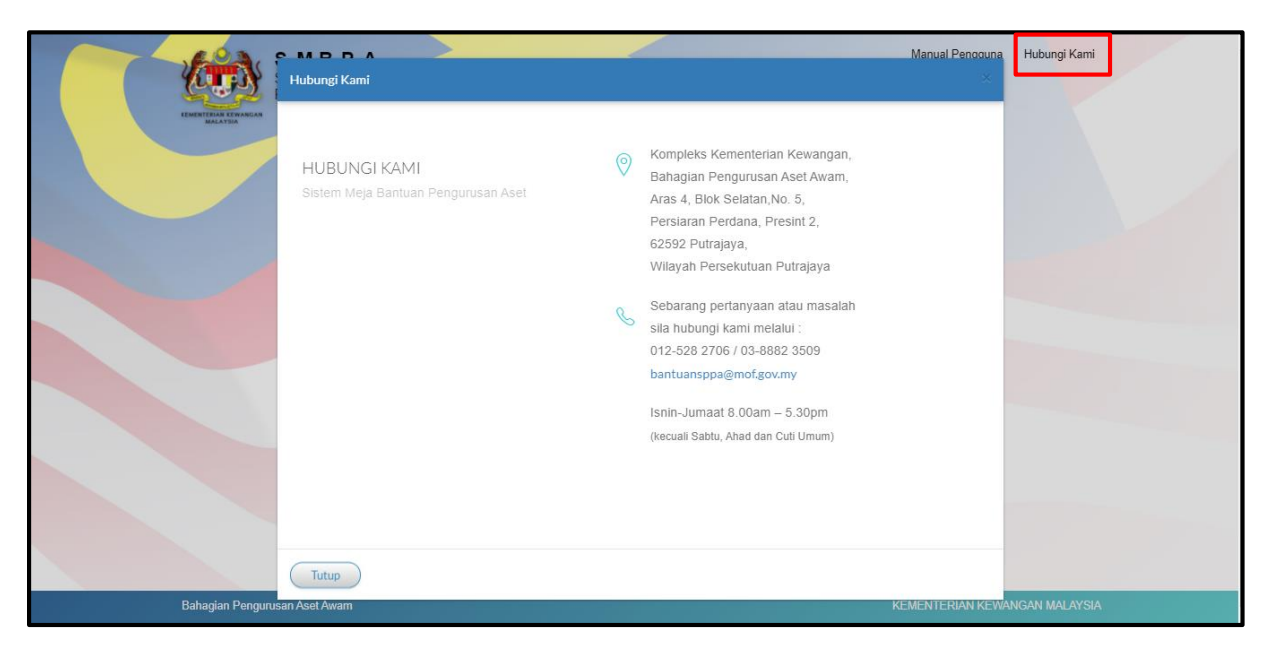

# 2 CARTA ALIR SISTEM

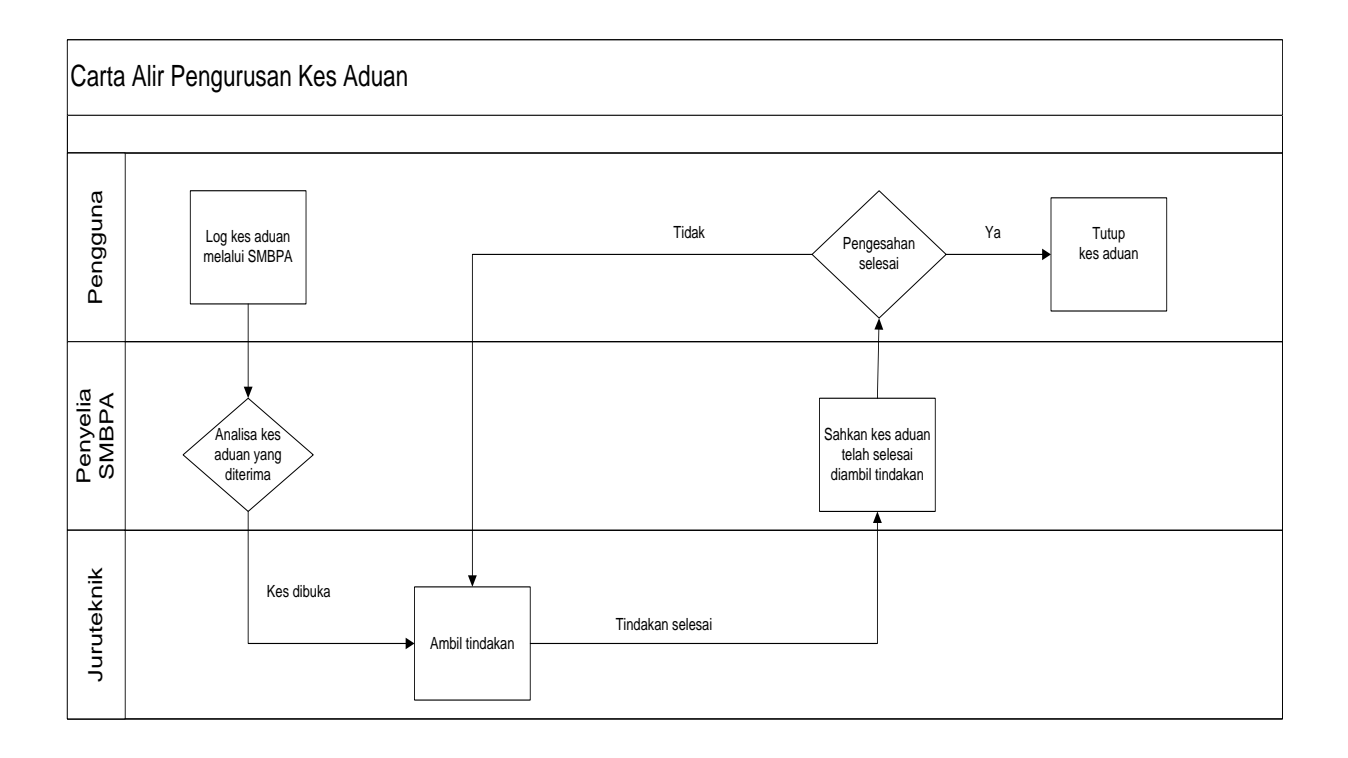

## **3 CAPAIAN AKSES SISTEM**

#### Kaedah 1 – Menerusi Aplikasi SPPA

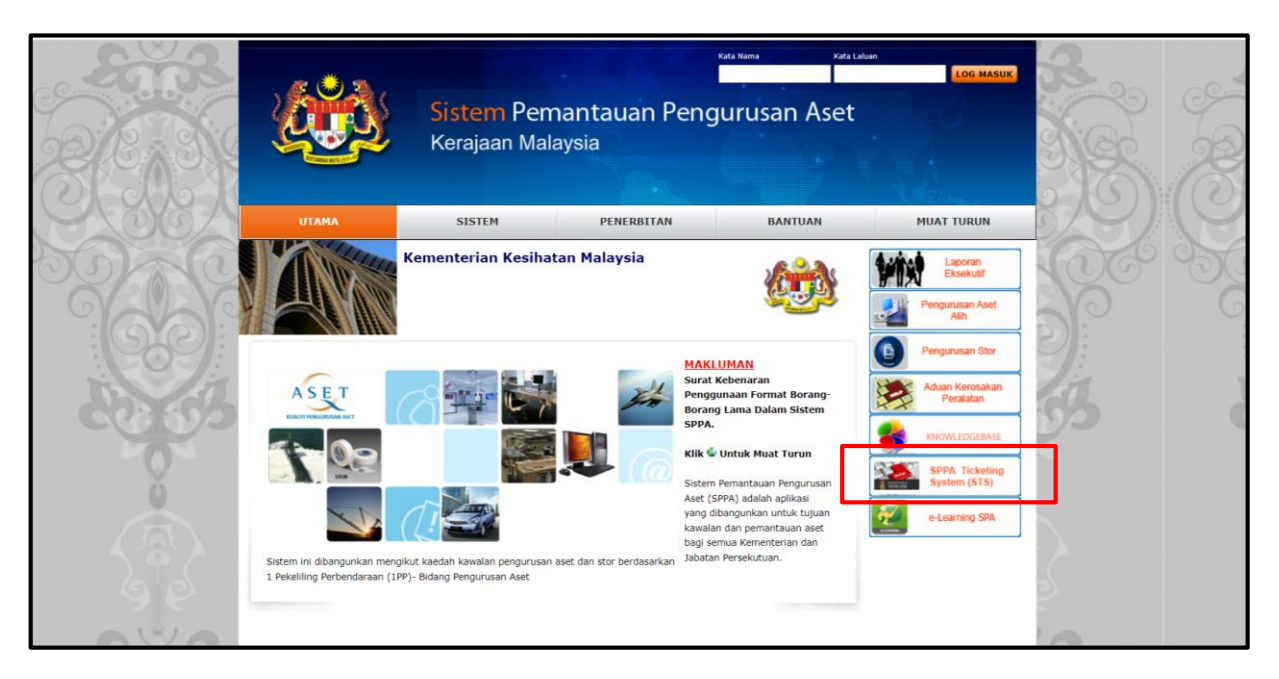

\*\*screenshot terkini akan dikemaskini kemudian

#### Kaedah 2 - Melalui pautan smbpa.mof.gov.my

Sistem Meja Bantuan Pengurusan Aset (SMBPA) boleh dicapai melalui pautan **<u>smbpa.mof.gov.my</u>**. Paparan terbaik sistem ini adalah menggunakan pelayar Google Chrome Version 57.0 ke atas dan Microsoft Edge Version 96.0 dan ke atas.

# 4 MODUL SISTEM

| BIL | MODUL                  | KETERANGAN                                                                                                    |
|-----|------------------------|----------------------------------------------------------------------------------------------------|
| 1   | Borang Aduan           | Pengguna boleh mengisi dan menghantar aduan<br>berkenaan kerosakan aplikasi, perkakasan dan<br>perisian SPPA menggunakan borang yang<br>disediakan secara dalam talian |
| 2   | Status Permohonan Anda | Pegguna boleh membuat semakan status permohonan kes aduan yang telah dilog menerusi aplikasi SMBPA.                                                                    |
| 3   | Pengesahan Selesai     | Pengguna perlu membuat pengesahan selesai bagi<br>setiap kes yang telah selesai diambil tindakan oleh<br>Juruteknik.                                                   |
| 4   | Profil Pengguna        | Pengguna boleh mengemaskini profil di ruangan<br>Kemaskini Profil.                                                                                                    |

# 5 DAFTAR PENGGUNA BARU

Langkah-langkah bagi membuat pendaftaran pengguna baru

| S M B<br>SISTEM M<br>PENGURI | P A<br>EJA BANTUAN<br>ISAN ASET<br>Sistem Meja Bantuan Pengurusan Aset<br>(SMBPA) merupakan satu sistem pengurusan<br>aduan pengguna baleh mengemukakan<br>Pemantauan Pengurusan Aset (SPPA).<br>Pengguna boleh mengemukakan<br>permohonan aduan berkenaan SPPA melalu<br>borang yang disediakan dan menyemak<br>status penyelesalan dari semasa ke semasa | Kad Pengenalan   Kad Pengenalan   Kata Laluan     Image: Construction of the second second secon | Manual Pengguna Hubungi Kami<br>Langkah 1 |
|------------------------------|----------------------------------------------------------------------------------------------------|----------------------------------------------------------------------------------------------------|-------------------------------------------|
| Bahagian Pengurusan Aset Awa | m                                                                                                    |                                                                                                    | KEMENTERIAN KEWANGAN MALAYSIA             |

Langkah 1: Klik [Daftar Baru] pada Laman Utama, skrin Daftar Pengguna akan dipaparkan.

|                                  | Dattar Pengguna                               | ~                                                         | Manual Pengguna Hubungi Kami  |
|----------------------------------|-----------------------------------------------|-----------------------------------------------------------|-------------------------------|
| SISTEM MEJA BAI<br>PENGURUSAN AS | Kementerian /Jabatan /                        | / Agensi                                                  |                               |
| EINERTERAN ERAAAA<br>MALATSIA    | Kementerian                                   | Sila pilih 👻                                              |                               |
|                                  |                                               |                                                           |                               |
|                                  | Maklumat Pengguna                             |                                                           |                               |
| Sister<br>(SMBP)                 | Nama                                          | Nama                                                      |                               |
| ad                               |                                               |                                                           |                               |
| P                                | Jawatan                                       | Jawatan                                                   |                               |
| bora<br>status p                 | Gred Jawatan                                  | Gred Javatan                                              |                               |
|                                  | No. Kad Pengenalan                            | Contoh: 850614013052                                      |                               |
|                                  | E-mel                                         | E-mel                                                     |                               |
|                                  | No. Tel. Pejabat                              | L a ed                                                    |                               |
|                                  | No. Faks                                      | B                                                         |                               |
|                                  | No. Tel. Bimbit                               | L.                                                        |                               |
|                                  | Kad Pengenalan<br>Digunakan sebagai Log-Masuk |                                                           |                               |
|                                  | Kata Laluan                                   |                                                           |                               |
|                                  |                                               | "Minima 8 aksara dengan kombinasi angka, huruf dan simbol |                               |
|                                  |                                               |                                                           |                               |
| Bahagian Pengurusan Aset Awam    | Tutup                                         | Daftar                                                    | KEMENTERIAN KEWANGAN MALAYSIA |

Langkah 2: Lengkapkan borang Daftar Pengguna.

i. Pilih Kementerian/Jabatan/Agensi melalui senarai menu dropdown;

Nota: Jika sekiranya kementerian/jabatan/agensi **tiada** di dalam senarai, pengguna perlu ke laman utama aplikasi SMBPA dan klik [**Hubungi Kami]** untuk mendapatkan maklumat dan berhubung dengan penyelia SMBPA.

- ii. Lengkapkan maklumat berikut:
  - Nama;
  - Jawatan;
  - Gred Jawatan;
  - No Kad Pengenalan;

\*Nota: No. Kad Pengenalan akan digunakan sebagai ID Pengguna bagi Log Masuk sistem (Contoh 850614013052).

- E-mel;
- No Tel Pejabat;
- No Faks; dan
- No Tel Bimbit.
- Kata Laluan

\* Nota: Pemilihan Kata Laluan hendaklah sekurang-kurangnya 8 aksara, merangkumi angka, huruf dan simbol (Contoh abc@1234).

| Langkah 3: Klik butang untuk meneruskan pe     | endaftaran                            |
|------------------------------------------------|---------------------------------------|
| Klik butang untuk membatalkan pe               | ndaftaran                             |
| Langkah 4: Sekiranya pengguna klik butang      | paparan di bawah akan <i>'pop up'</i> |
| dan penguna perlu klik butang untuk melengkapk | an proses pendaftaran pengguna.       |
|                                                |                                       |
| (!)                                            |                                       |
| anda pasti?                                    |                                       |
| Daftar sebagai pengguna sistem.                |                                       |
| Tidak Ya                                       |                                       |

Daftar pengguna telah berjaya dan sistem akan membenarkan log masuk secara automatik. Skrin Utama Sistem akan dipaparkan seperti di bawah:-

|                                                                        | =                      |                           |             |                 |               |                | 2 | Abcder |  |  |
|------------------------------------------------------------------------|------------------------|---------------------------|-------------|-----------------|---------------|----------------|---|--------|--|--|
| ( <del>(</del> ))                                                      | Status Permohonan Anda |                           |             |                 |               |                |   |        |  |  |
| L.                                                                     | Dalam Tindakan P       | engesahan Selesai Selesai |             |                 |               |                |   |        |  |  |
| PERKHIDMATAN MEJA BANTUAN                                              | 10 🗸                   |                           |             |                 |               |                |   |        |  |  |
| 誉 Permohonan 🛛 <                                                       | Tarikh Aduan           | ↓F No. Rujukan            | 11 Kategori | J↑ Sub Kategori | Jî Keterangan | 🕸 Status Kerja |   | 11     |  |  |
| O Borang Aduan                                                         |                        |                           |             | Tiada rekod.    |               |                |   |        |  |  |
| <ul> <li>Status Permohonan Anda</li> <li>Pengesahan Selesai</li> </ul> | 0 rekod                |                           |             |                 |               |                |   | < >    |  |  |
|                                                                        |                        |                           |             |                 |               |                |   |        |  |  |
|                                                                        |                        |                           |             |                 |               |                |   |        |  |  |
|                                                                        |                        |                           |             |                 |               |                |   |        |  |  |

## 6 LOG MASUK SISTEM

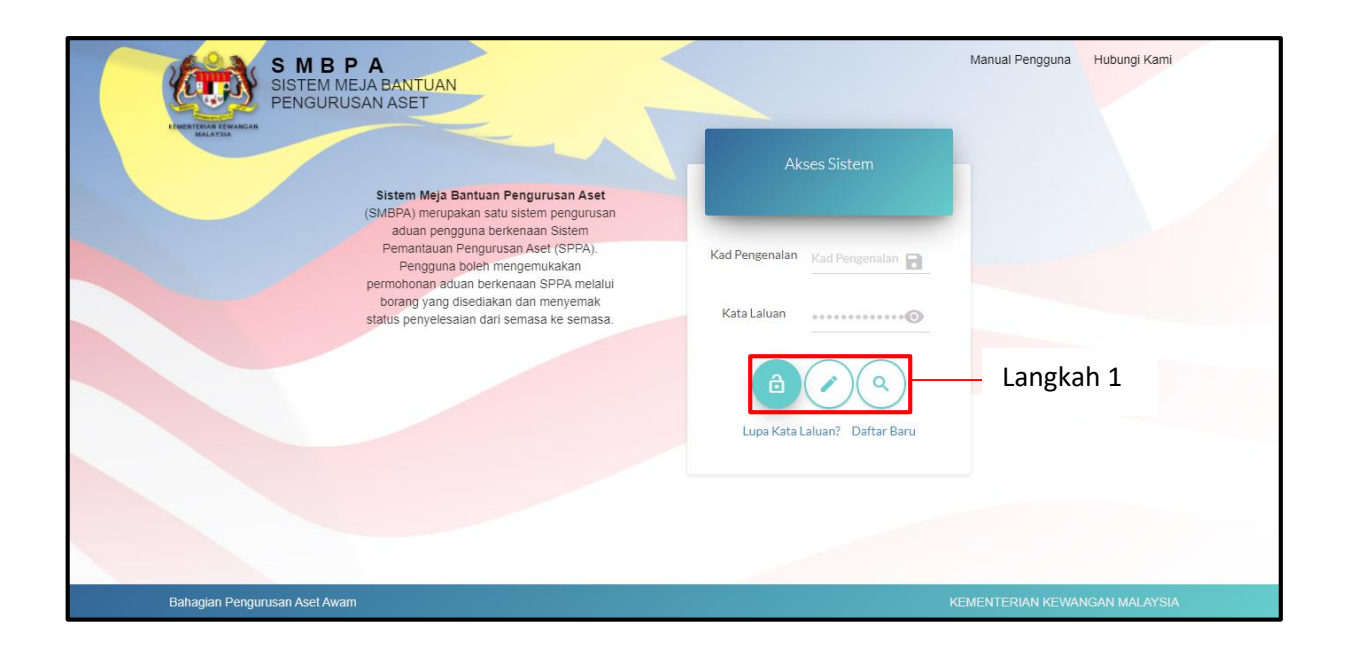

Langkah 1: Masukkan Kad Pengenalan dan Kata Laluan.

Langkah 2: Klik butang antuk log masuk sistem, dan skrin seperti di bawah akan dipaparkan:-

|                                                                  | =              |                                           |               |  |            |  |                        |                               | 1 | 🔉 🛛 🌰 Amirul     | Aiman Bin Mohd H | laizald 📽    |
|------------------------------------------------------------------|----------------|-------------------------------------------|---------------|--|------------|--|------------------------|-------------------------------|---|------------------|------------------|--------------|
| ( <b>*</b> )                                                     | Status Permo   | honan Anda                                | 1             |  |            |  |                        |                               |   |                  | 🙆 Utama          | > Permohonan |
| 、<br>、                                                           | Dalam Tindakan | Dalam Tindakan Pengesahan Selesai Selesai |               |  |            |  |                        |                               |   |                  |                  |              |
| PERKHIDMATAN MEJA BANTUAN                                        | 10 🗸           |                                           |               |  |            |  |                        |                               |   |                  |                  |              |
| Permohonan <                                                     | Tarikh Aduan   | 17                                        | No. Rujukan   |  | Kategori   |  | Sub Kategori           | Î Keterangan                  |   | 🕴 Status Kerja   | 11               |              |
| <ul> <li>Borang Aduan</li> <li>Status Permohonan Anda</li> </ul> | 17-01-2022     | ⊘01:55 tengahari                          | REQ/2022/0008 |  | Perkakasan |  | Server                 | Test                          |   | W.O Belum dijana | •                | 0            |
| <ul> <li>Pengesahan Selesai</li> </ul>                           | 17-01-2022     | 🖸 10:21 pagi                              | REQ/2022/0007 |  | Aplikasi   |  | Sistem Pengurusan Aset | kewpa 12 tak dapat dipaparkan |   | W.O Belum dijana | •                | 0            |
|                                                                  | 2 rekod        |                                           |               |  |            |  |                        |                               |   |                  | <                | 1 >          |
|                                                                  |                |                                           |               |  |            |  |                        |                               |   |                  |                  |              |
|                                                                  |                |                                           |               |  |            |  |                        |                               |   |                  |                  |              |
|                                                                  |                |                                           |               |  |            |  |                        |                               |   |                  |                  |              |
|                                                                  |                |                                           |               |  |            |  |                        |                               |   |                  |                  |              |
|                                                                  |                |                                           |               |  |            |  |                        |                               |   |                  |                  |              |
|                                                                  |                |                                           |               |  |            |  |                        |                               |   |                  |                  |              |
|                                                                  |                |                                           |               |  |            |  |                        |                               |   |                  |                  |              |
|                                                                  |                |                                           |               |  |            |  |                        |                               |   |                  |                  |              |
|                                                                  |                |                                           |               |  |            |  |                        |                               |   |                  |                  |              |

Sekiranya pengguna ingin mengakses borang aduan secara pantas, klik butang odan skrin seperti di bawah akan dipaparkan:-

| <b>Н</b> SMBPA                                                   | =                |                                                                                                    |                    | 2.0                     | Amirul Aiman Bin Mohd Haizald 🛛 📽 |
|------------------------------------------------------------------|------------------|----------------------------------------------------------------------------------------------------|--------------------|-------------------------|-----------------------------------|
| (i)                                                              | Borang Permoho   | onan                                                                                                    |                    |                         | 🍘 Utama > Permohonan              |
| L.                                                               | Maklumat Permoho | onan                                                                                                    | Amirul Aiman Bin M | ohd Haizald             |                                   |
| PERKHIDMATAN MEJA BANTUAN                                        | Kategori         | Sita pilih                                                                                                    | Jabatan            | BIRO PENGADUAN AWAM     |                                   |
| 曫 Permohonan 🛛 <                                                 | Sub Kategori     | Sila pilih                                                                                                    | No. Tel. Bimbit    | 01112349011             |                                   |
| <ul> <li>Borang Aduan</li> <li>Status Permohonan Anda</li> </ul> | Keterangan       | Masukkan maklumat Aduan                                                                                       | E-mel              | amirulhaizald@gmail.com |                                   |
| O Pengesahan Selesai                                             | Lampiran Aduan   | Muat Naik Tarik Fall Olsin<br>Jenis fall: jog.ong.gif.doc.doc.vals.xks.pdf.pip<br>saiz maksima: JMb<br>Daftar |                    |                         |                                   |

Sekiranya pengguna ingin menyemak status permohonan aduan secara pantas, klik butang dan skrin seperti di bawah akan dipaparkan:-

|                                         | =              |                                           |               |    |            |                        |    |                               | 2.0 | 🕽 🛛 🍈 Amirul Ai  | man Bin Mohd Haiz | ald 😋     |
|-----------------------------------------|----------------|-------------------------------------------|---------------|----|------------|------------------------|----|-------------------------------|-----|------------------|-------------------|-----------|
| ( <del>(</del> ))                       | Status Permo   | Status Permohonan & Utama > Permoho       |               |    |            |                        |    |                               |     |                  |                   | ermohonan |
| L.                                      | Dalam Tindakan | Dalam Tindakan Pengesahan Selesai Selesai |               |    |            |                        |    |                               |     |                  |                   |           |
| PERKHIDMATAN MEJA BANTUAN               | 10 ~           |                                           |               |    |            |                        |    |                               |     |                  |                   |           |
| 😁 Permohonan 🛛 <                        | Tarikh Aduan   | 17                                        | No. Rujukan   | J† | Kategori 🔄 | Sub Kategori           | J1 | Keterangan                    | 1   | Status Kerja     | 11                |           |
| Borang Aduan     Status Bormohonan Anda | 17-01-2022     | Ø01:55 tengahari                          | REQ/2022/0008 |    | Perkakasan | Server                 |    | Test                          |     | W.O Belum dijana |                   | €         |
| Pengesahan Selesai                      | 17-01-2022     | 🛛 10:21 pagi                              | REQ/2022/0007 |    | Aplikasi   | Sistem Pengurusan Aset |    | kewpa 12 tak dapat dipaparkan |     | W.O Belum dijana |                   | €         |
|                                         | 2 rekod        |                                           |               |    |            |                        |    |                               |     |                  | < 1               | >         |
|                                         |                |                                           |               |    |            |                        |    |                               |     |                  |                   |           |
|                                         |                |                                           |               |    |            |                        |    |                               |     |                  |                   |           |
|                                         |                |                                           |               |    |            |                        |    |                               |     |                  |                   |           |
|                                         |                |                                           |               |    |            |                        |    |                               |     |                  |                   |           |
|                                         |                |                                           |               |    |            |                        |    |                               |     |                  |                   |           |
|                                         |                |                                           |               |    |            |                        |    |                               |     |                  |                   |           |
|                                         |                |                                           |               |    |            |                        |    |                               |     |                  |                   |           |
|                                         |                |                                           |               |    |            |                        |    |                               |     |                  |                   |           |
|                                         |                |                                           |               |    |            |                        |    |                               |     |                  |                   |           |

## 7 PERMOHONAN ADUAN

| H SMBPA                                    | =                   |                                                                                                    |             |                       |                         | 🧭 🧔 🍈 Amirul Aiman Bin Mohd Haizald 🛛 📽 |
|--------------------------------------------|---------------------|----------------------------------------------------------------------------------------------------|-------------|-----------------------|-------------------------|-----------------------------------------|
| (in)                                       | Borang Aduan        |                                                                                                    |             |                       |                         | 🏟 Utama > Permohonan                    |
| L.                                         | Maklumat Permohonar | 1                                                                                                    |             | Amirul Aiman Bin Mohe | d Haizald               |                                         |
| PERKHIDMATAN MEJA BANTUAN                  | Kategori            | Sila pilih                                                                                                    | -           | Jabatan               | BIRO PENGADUAN AWAM     | ****                                    |
| 🖶 Permohonan 🛛 🗸                           | Sub Kategori        | Sila pilih                                                                                                    | *           | No. Tel. Bimbit       | 01112349011             |                                         |
| O Borang Aduan<br>O Status Permononan Anga | Keterangan          | Masukkan maklumat Aduan                                                                                                    | li.         | E-mel                 | amirulhaizald@gmail.com |                                         |
| Pengesahan Selesai                         | Lampiton Aduan      | Must Natk Tartis Pail Distri<br>print fall jugang gifdac, dacu, shu, adu, gaf dap<br>sate maksime. 140<br>Dattar<br>ngkah 1 | - Langkah 3 |                       |                         |                                         |
|                                            |                     |                                                                                                    |             |                       |                         |                                         |

Langkah 1: Klik Borang Aduan.

| Borang Adu | uan          |                                                    |                       |                 |                         | 🆚 Utama > Permohonan |
|------------|--------------|----------------------------------------------------|-----------------------|-----------------|-------------------------|----------------------|
| Maklumat P | Permohonan   | 1                                                  | Amirul Aiman Bin Mohd | Haizald         |                         |                      |
|            | Kategori     | Sila pilih •                                       |                       | Jabatan         | BIRO PENGADUAN AWAM     |                      |
|            | Sub Kategori | Sila pilih 👻                                       |                       | No. Tel. Bimbit | 01112349011             |                      |
|            | Keterangan   | Masukkan maklumat Aduan                            |                       | E-mel           | amirulhaizald@gmail.com |                      |
|            |              |                                                    |                       |                 |                         |                      |
| Lam        | npiran Aduan | Muat Naik Tarik Fail Disini                        |                       | lar             | ngkah 2                 |                      |
| ╎└         |              | jenis fail: jpg.png.gif.doc.,docx.xls.xlsx.pdf.zip |                       | 201             | Bran 2                  |                      |
|            |              | saiz maksima: 1Mb                                  |                       |                 |                         |                      |
|            |              | Daftar                                             |                       |                 |                         |                      |
|            |              |                                                    |                       |                 |                         |                      |
|            |              |                                                    |                       |                 |                         |                      |
|            |              |                                                    |                       |                 |                         |                      |
|            |              |                                                    |                       |                 |                         |                      |

Langkah 2: Lengkapkan Borang Aduan.

- Kategori Pilih dari menu dropdown
- Sub Kategori Pilih dari menu dropdown
- Keterangan Masukkan keterangan berkaitan aduan
- Lampiran Aduan (dimuat naik sekiranya ada)

\*Nota: Bilangan lampiran dimuat naik boleh lebih daripada satu fail

Langkah 3: Klik butang untuk serahan borang aduan. Langkah 4: Permohonan aduan telah berjaya didaftarkan. Klik butang Kakluman! Aduan telah didaftar. Kangkah 4

# 8 STATUS PERMOHONAN ANDA

|                           | =                            |               |            |                        | 2.0                           | 🍈 Amirul Aiman Bin Mohd I | laizald 😋    |
|---------------------------|------------------------------|---------------|------------|------------------------|-------------------------------|---------------------------|--------------|
| ( <b>*</b> )              | Status Permohonan            |               |            |                        |                               | 🙆 Utama                   | > Permohonan |
| ۰.                        | Dalam Tindakan Pengesahan Se | lesai Selesai |            |                        |                               |                           |              |
| PERKHIDMATAN MEJA BANTUAN | 10 🗸                         |               |            |                        |                               |                           |              |
| Permohonan <              | Tarikh Aduan ↓               | No. Rujukan 🕸 | Kategori 🗍 | Sub Kategori           | Keterangan 1                  | Status Kerja              |              |
| O Borang Aduan            | 17-01-2022 Ø 01:55 tengahari | REQ/2022/0008 | Perkakasan | Server                 | Test                          | W.O Belum dijana          | 00           |
| O Pengesahan Selesai      | 17-01-2022 © 10:21 pagi      | REQ/2022/0007 | Aplikasi   | Sistem Pengurusan Aset | kewpa 12 tak dapat dipaparkan | W.O Belum dijana          | 0            |
|                           | 2 rekod                      |               |            |                        |                               | <                         | 1 >          |
|                           |                              |               |            |                        |                               |                           |              |
|                           |                              |               |            |                        |                               |                           |              |
|                           |                              |               |            |                        |                               |                           |              |
|                           | Langkah 1                    |               |            |                        |                               |                           |              |
|                           |                              |               |            |                        |                               |                           |              |
|                           |                              |               |            |                        |                               |                           |              |
|                           |                              |               |            |                        |                               |                           |              |
|                           |                              |               |            |                        |                               |                           |              |
|                           |                              |               |            |                        |                               |                           |              |

Langkah 1: Klik menu [**Status Permohonan Anda**] untuk menyemak status permohonan aduan yang telah didaftarkan, skrin Status Permohonan Anda akan dipaparkan seperti di bawah:-

| itatus Perm    | ohonan       | Anda          |       |          |    |                        |    |                               |    |                  | 🚯 Utama | > Permohor |
|----------------|--------------|---------------|-------|----------|----|------------------------|----|-------------------------------|----|------------------|---------|------------|
| Dalam Tindakan | Penges       | ahan Selesai  | Seles | ai       |    |                        |    |                               |    |                  |         |            |
| 1              |              | 2             | 3     |          |    |                        |    |                               |    |                  |         |            |
| Tarikh Aduan   | ↓₹           | No. Rujukan   | .↓†   | Kategori | 11 | Sub Kategori           | 11 | Keterangan                    | Ĵ↑ | Status Kerja     | 11      |            |
| 17-01-2022     | 🕑 10:21 pagi | REQ/2022/0007 |       | Aplikasi |    | Sistem Pengurusan Aset |    | kewpa 12 tak dapat dipaparkan |    | W.O Belum dijana |         | <u></u>    |
| 1 rekod        |              |               |       |          |    |                        |    |                               |    |                  | <       | 1 >        |

| BIL | STATUS             | KETERANGAN                                                                       |
|-----|--------------------|----------------------------------------------------------------------------------|
| 1   | Dalam Tindakan     | Aduan sedang dalam tindakan juruteknik.                                          |
| 2   | Pengesahan Selesai | Pengadu perlu mengesahkan kes aduan yang telah diambil tindakan oleh Juruteknik. |
| 3   | Selesai            | Aduan telah disahkan selesai dan kes telah ditutup.                              |

## Kemaskini borang aduan yang telah didaftarkan

Langkah 1: Klik butang 🔗 skrin seperti di bawah akan dipaparkan:-

| Maklumat Pe       | ermohonan                                                                                 | Amirul Aima     | n Bin Mohd Haizald      |   |
|-------------------|-------------------------------------------------------------------------------------------|-----------------|-------------------------|---|
| Kategori          | Aplikasi 👻                                                                                | Jabatan         | BIRO PENGADUAN AWAM     | * |
| Sub Kategori      | Sistem Pengurusan Aset 🔹                                                                  | No. Tel. Bimbit | 01112349011             |   |
| Keterangan        | kewpa 12 tak dapat dipaparkan                                                             | E-mel           | amirulhaizald@gmail.com |   |
| Lampiran<br>Aduan | Muat Naik Tarik Fail Disini                                                               |                 |                         |   |
|                   | jenis fail: jpg,png,gif,doc,docx,xls,xlsx,pdf,zip<br>saiz maksima: 1Mb<br>Kemaskini Padam |                 |                         |   |
|                   |                                                                                           |                 |                         |   |

Langkah 2: Klik butang Kemaskini setelah pengguna selesai mengemaskini maklumat yang berkaitan.

atau

Klik butang Padam untuk memadamkan aduan yang telah didaftarkan.

\*Nota: fungsi ini hanya boleh dilakukan sekiranya status kes aduan adalah BUKA

Langkah 3: Klik butang untuk kembali ke paparan skrin STATUS PERMOHONAN ANDA.

#### Cetakan borang aduan

| tatus Perm     | ohonan       | Anda          |       |          |    |                        |     |                               |    | đ                | ն Utama | > Permoho |
|----------------|--------------|---------------|-------|----------|----|------------------------|-----|-------------------------------|----|------------------|---------|-----------|
| Dalam Tindakan | Penges       | ahan Selesai  | Seles | ai       |    |                        |     |                               |    |                  |         |           |
| 10 ~           |              |               |       |          |    |                        |     |                               |    |                  |         |           |
| Tarikh Aduan   | ↓₹           | No. Rujukan   | ļ†    | Kategori | Ĵ↑ | Sub Kategori           | .↓† | Keterangan                    | 1† | Status Kerja     | 1t      |           |
| 17-01-2022     | 🕑 10:21 pagi | REQ/2022/0007 |       | Aplikasi |    | Sistem Pengurusan Aset |     | kewpa 12 tak dapat dipaparkan |    | W.O Belum dijana | (       | <u></u>   |
| 1 rekod        |              |               |       |          |    |                        |     |                               |    |                  | <       | 1 >       |
|                |              |               |       |          |    |                        |     |                               |    |                  |         |           |

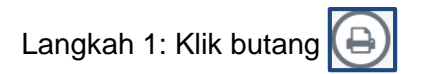

Paparan cetakan borang aduan adalah seperti berikut:

| <form>  RASCAGAN RAKLUMAT PENOHOH   molon KAUTAN GAN   main Amtru Alman bin Mohd Haizaid   main BIRO PENGADUAN ANAM   den Brend 011234001   den Brend 011234001   den Brend 011234001   den Brend 011234000   den Brend 011234000   den Brend 011234000   den Brend 011234000   den Brend 011234000   den Brend 011234000   den Brend 011234000   den Brend 011234000   den Brend Biros   den Brend Biros   den Brend Biros   Brend Biros   Brend Biros   den Brend Biros   Brend Biros   Brend Biros</form>                                                                                                    | Strength and Address                                                       | <u>)</u>                                                                            |                            | NO. P<br>RE                                                              | ERMOHONAN<br>Q/2022/0008                        |
|----------------------------------------------------------------------------------------------------|----------------------------------------------------------------------------|-------------------------------------------------------------------------------------|----------------------------|--------------------------------------------------------------------------|-------------------------------------------------|
| <form>nohon AKITANGAN TI AMEN AMEN AMENA MAN TI AMENA AMAN TI ANAN AMENA AMAN TI ANAN AMAN TI ANAN AMAN TI ANAN AMAN TI AMAN TI ANAN AMAN TI ANAN TI ANAN AMAN TI ANAN AMAN TI ANAN A</form> | BAHAGIAN A                                                                 | MAKLUMAT PEMOHON                                                                    |                            |                                                                          |                                                 |
| <form>na dniru Alman bin Mohd Haizald sagain BIO PENGADUAN AWAM sagain 2017</form>                                                                                                    | mohon                                                                      | KAKITANGAN                                                                          |                            |                                                                          |                                                 |
| BIRO PENGADUAN AWAM                                                                                                    | ima                                                                        | Amirul Alman bin Mohd Haizaid                                                       |                            |                                                                          |                                                 |
| <form>  efin Bmbik 011234011 Tarikh Permohonan 17.01.202   efin Pajabat Amax (RT) 13.55   efin Pajabat Ome 13.55   efin Pajabat Ome Server   EAHAGMAN PERMONAN / ADUAN PENYELENGGARAL Server   EAHAGMAN TO Sub Kategori Server   Permohonan Calina Server   Intel Calina Sub Kategori Server   Intel Calina Server Server   EAHAGMAN C KEGUNAAN PERKAKASAN Server   Permohona KegunaAn PERKAKASAN India Nata Dismbil   Permohona Kategori Tarish:   Tarish: Tarish: Tarish:   Server Masa Server   Atabata Dismbil Pengesahan Pemohon   Afala Dismbil Pengesahan Pemohon   Masa Server Server   Afala Singuran Masa Server   Status Sin Kerja Satus Kerja Server   AhAdrin Server Server   Pergesahan Tariat &amp; Senguran Kerja Server   Kerja Sinta Jategoria Server   Kategoria Server   Status Kerja Server   Pengesahan Tariat &amp; Senguran Pergesahan Itariat &amp; Senguran   Kerja Sintaria Senguran   Kategoria Senguran   Status Kerja Senguran   Status Kerja Senguran Karja (Masa)   Status Kerja Senguran Kerja   Status Kerja Senguran Karja (Masa)   Status Kerja Se</form>                                                                                                    | hagian                                                                     | BIRO PENGADUAN AWAM                                                                 |                            |                                                                          |                                                 |
| den Pejabati indinatural iggmal.com univalizated iggmal.com univalizated                  | lefon Bimbit                                                               | 01112349011                                                                         | Tarikh Permohonan          |                                                                          | 17-01-2022                                      |
| nel       aminufluizatid@gmail.com         tran       Online         EAKACIÁN ED       PERMOHONAN / ADUAN PENYELENGGARAAN         Kastan       Sub Kategori       Server         eriny Level       1       Jenis       Server         eriny Level       1       Jenis       Server         eriny Level       1       Jenis       Server         Test       Test       Server       Server         EAHACIÁN C       KEGUNAAN PERKAKASAN       Pengesahan Pemohon       Pengesahan Pemohon         Permohonan Díferima       Arahan Díkeluarkan       Indakan Díambil       Pengesahan Pemohon         kék:       Tariéh:       Tariéh:       Masa:       Masa:         AAACIÁN D       STATUS TINDAKAN PEMBAIKAN (dílik oleh Unit Teknika)       Indakan Jiambil       Indakan Jiambil         Kérjia       Tariéh:       Masa       Indakan Jiambil       Indakan Jiambil         Kérjia       Status Kes       Indakan Jiambil       Indakan Jiambil         Kérjia       Status Kes       Indakan Jiambil       Indakan Jiambil         Kérjia       Status Kes       Indakan Jiambil       Indakan Jiambil         Kérjia       Kérjia       Status Kes       Indakan Jiambil         Kérjia                                                                                                    | lefon Pejabat                                                              |                                                                                     | Masa (RT)                  |                                                                          | 13:55                                           |
| Drafine       Server         BATAGIAN D       PERMOHONAN / ADUAN PENYELENGGARAAN       Server         katarn                                                                                                    | mel                                                                        | amirulhaizald@gmail.com                                                             |                            |                                                                          |                                                 |
| BATAGGIAN B       PERMOHONIAN / ADUAN PENYELENGGARAAN         kastarn       Sub Kategori       Server         renty Level       1       Jenis       Indiana         arangan       Test       Test       Indiana Dianbili       Pengesahan Penghonon         Ref UNAGAN PERKAKA SAN       Arahan Dikeluarkan       Indakan Diambili       Pengesahan Penghonon         Ref UNAGAN PERKAKA SAN       Indakan Diambili       Pengesahan Penghonon         rikh:       Tarikh:       Tarikh:       Tarikh:         sas:       Masa:       Masa:       Masa:       Indiana Diambili         Kh Mula       Masa:       Masa:       Masa:       Indiana Diambili         Kh Mula       Masa:       Masa:       Indiana       Indiana         Kh Mula       Masa:       Masa:       Indiana       Indiana         Kh Mula       Masa:       Indiana       Indiana       Indiana         Katagan       Indiana       Indiana       Indiana       Indiana         Katagan       Masa       Indiana       Indiana       Indiana         Katagan       Indiana       Indiana       Indiana       Indiana         Katagan       Indiana       Indiana       Indiana       Indiana                                                                                                    | luran                                                                      | Online                                                                              |                            |                                                                          |                                                 |
| katan       i       Sub Kategori       Server         erdity Level       1       Jenis       Indiana       Indiana       In                                                                                                    | BAHAGIAN B                                                                 | PERMOHONAN / ADUAN PENYELENGGA                                                      | RAAN                       |                                                                          |                                                 |
| nenty Level       1       Jenis       Indiana       Indiana         arangan       Test       EGUNAAN PERKAKASAN         DtATAGIAN C       KEGUNAAN PERKAKASAN       Indiakan Diambil       Pengeshan Pemohon         Permohon       Arahan Dikeluarka       Tindakan Diambil       Pengeshan Pemohon         rikh:       Tarikh:       Tarikh:       Ariniul Aiman bin Mohd Haizad         rikh       Tarikh:       Masa:       Masa:         KAAGIAN D       StATUS TINDAKAN PEMBAIKAN (dild oleh Unit Teknikar)       Masa:       Intervention         Ki Mala       Status Kes       Intervention       Masa:       Intervention         Ki Adafan D       Status Kes       Intervention       Intervention       Intervention         Ki Adafan D       Status Kes       Intervention       Intervention       Intervention         Ki Adafan D       Pengeshan Tanat & Sempurna (Penyelaras)       Perakuan Tanat & Kerja (Pengadu / Pengura Sistem)       Perakuan Tanat & Kerja (Pengadu / Pengura Sistem)         Ki Masa:       Intervention       Intervention       Intervention       Intervention         Ki Masa:       Intervention       Intervention       Intervention       Intervention         Ki Masa:       Intervention       Intervention       Intervention       I                                                                                                    | rkaitan                                                                    |                                                                                     | Sub Kategori               |                                                                          | Server                                          |
| Arangan Test     BAHAGIAN C KEGUNAAN PERKAKA SAN     Permohonar Diferima Arahan Dikeluarkan Tindakan Diambil Pengesahan Pemohon     Arinul Aiman bin Mohd Haizald     rikht: Tarikht: Tarikht: Tarikht:     SAHAGIAN D STATUS TINDAKAN PEMBAIKAN (dilel oleh Unit Texnikal)     Kh Mula Masa Masa     Kh Mula Masa Indone     Kh Mula Masa Indone        Kh Mula Masa        Karja Masa              <                                                                                                    | verity Level                                                               | 1                                                                                   | Jenis                      |                                                                          |                                                 |
| BANAGIAN C         KEGUNAAIN PERKAKA SAN           Permohonan Diferima         Arahan Dikeluarkan         Tindakan Diambil         Pengesahan Pemohon           Arahan Dikeluarkan         Tindakan Diambil         Pengesahan Pemohon           Arahan Dikeluarkan         Tindakan Diambil         Pengesahan Pemohon           Arahan Dikeluarkan         Tindakan Diambil         Pengesahan Pemohon           Arahan Dikeluarkan         Tarikh:         Tarikh:         Tarikh:           Asaa:         Masa:         Masa:         Masa:           BAHAGIAN D         Status Koris         Intervention         Intervention           Kh Mula         Masa:         Intervention         Intervention           Kh Mula         Masa:         Intervention         Intervention           Kh Mula         Masa:         Intervention         Intervention           Kh Mula         Masa:         Intervention         Intervention           Katar         Status Keris         Intervention         Intervention           Katar         Status Keris         Intervention         Intervention           Masa:         Pergesahan Tamat & Sempurna         Perskuan Tamat Kerja<br>(Pengead / Penggan Sistem)           Masa:         Masa:         Masa:         Masasi <td>terangan</td> <td>Test</td> <td></td> <td></td> <td></td>                                                                                                    | terangan                                                                   | Test                                                                                |                            |                                                                          |                                                 |
| Permohonan Dilertima Arahan Dikeluarkan Tindakan Diambil Pengesahan Pemohon   Indirection Construction Construction Co                                                                    | BAHAGIAN C                                                                 | KEGUNAAN PERKAKASAN                                                                 |                            |                                                                          |                                                 |
| BAHAGIAN D       STATUS TINDAKAN PEMBAIKAN (dilal oleh Unit Teknikai)         Ikh Mula       Masa       Incomparing the mass of the mass of the mass o                                                                                                | arikh:<br>Iasa:                                                            | Tarikh:<br>Masa:                                                                    | Tarikh:<br>Masa:           | Tarikh:<br>Masa:                                                         |                                                 |
| kh Mula     Masa     Indextex       kh Akhir     Masa     Indextex       kh Akhir     Masa     Indextex       tus Kerja     Status Kers     Indextex       tus Kerja     Status Kers     Indextex       PENGE SAHAN / PERAKUAN       Pengesahan Tamat & Sempurna<br>(Penyelaras)       Perakuan Tamat & Sempurna<br>(Penyelaras)       Nama:     Nama: Amirul Aiman bin Mohd Haizald       Tarikh:     Tarikh:       Masa:     Masa:                                                                                                    | BAHACIAN D                                                                 | STATUS TINDAKAN PEMBAIKAN (diisi ol                                                 | eh Unit Teknikal)          |                                                                          |                                                 |
| kh Akhir     Masa       tus Kerja     Status Kes       tus Kerja     Image: Comparison of the status Kes       tatan     PENGE SAHAN / PERAKUAN         Pengesahan Tamat & Sempurna (Penyelaras)     Perakuan Tamat Kerja (Pengadu / Pengguna Statem)       Nama:     Nama: Amirul Aiman bin Mohd Haizald       Tarikh:     Tarikh:       Masa:     Masa:                                                                                                    | DATIANSIAN D                                                               |                                                                                     |                            |                                                                          |                                                 |
| bus Kerja     Status Kers       latan                                                                                                    | rikh Mula                                                                  |                                                                                     | Masa                       |                                                                          |                                                 |
| BAHAGIAN E       PENGESAHAN / PERAKUAN         Pengesahan Tamat & Sempurna<br>(Pengedu / Pengguna Sistem)       Perakuan Tamat & Ferja<br>(Pengedu / Pengguna Sistem)         Nama:       Nama:         Tarikh:       Tarikh:         Masa:       Masa:                                                                                                    | rikh Mula                                                                  |                                                                                     | Masa<br>Masa               |                                                                          |                                                 |
| BAHAGIAN E     PENGE SAHAN / PERAKUAN       Pengesahan Tamat & Sempurna<br>(Penyelaras)     Perakuan Tamat Kerja<br>(Pengadu / Pengguna Sistem)       Nama:     Nama: Amirul Aiman bin Mohd Haizald       Tarikh:     Tarikh:       Masa:     Masa:                                                                                                    | rikh Mula<br>rikh Akhir<br>atus Kerja                                      |                                                                                     | Masa<br>Masa<br>Status Kes |                                                                          |                                                 |
| Pengeeshan Tamat & Sempurna<br>(Pengedu / Pengguna Sistem)       Nama:       Nama:       Tarikh:       Masa:                                                                                                    | rikh Mula<br>rikh Akhir<br>atus Kerja                                      |                                                                                     | Masa<br>Masa<br>Status Kes |                                                                          |                                                 |
| Nama:     Nama:     Amirul Aiman bin Mohd Haizald       Tarikh:     Tarikh:       Masa:     Masa:                                                                                                    | rikh Mula<br>rikh Akhir<br>atus Kerja<br>Itatan<br>BAHAGIAN E              | PENGE SAHAN / PERAKUAN                                                              | Masa<br>Masa<br>Status Kes |                                                                          |                                                 |
| Nama: Nama: Amirui Aunan bin Mond Haizaid<br>Tarikh: Tarikh:<br>Masa: Masa:                                                                                                    | nikh Mula<br>nikh Akhir<br>atus Kerja<br>tatan<br>BAHAGIAN E               | PENGE SAHAN / PERAKUAN<br>Pengesahan Tamat & Sempurna<br>(Penyelaras)               | Masa<br>Masa<br>Status Kes | Perakuan Ta<br>(Pengadu / Peng                                           | mat Kerja<br>guna Sistem)                       |
| Masa: Masa:                                                                                                    | BAHAGIAN E                                                                 | PENGE SAHAN / PERAKUAN<br>Pengesahan Tamat & Sempurna<br>(Penyelaras)               | Masa<br>Masa<br>Status Kes | Perskuan Ta<br>(Pengadu / Peng                                           | mat Kerja<br>guna Sistem)                       |
|                                                                                                    | BAHAGIAN E                                                                 | PENGE SAHAN / PERAKUAN Pengesshan Tamat & Sempurna (Penyelaras) Nama: Taribi:       | Masa<br>Masa<br>Status Kes | Perakuan Ta<br>(Pengadu / Peng<br>Nama: Amirul Aiman<br>Tarikh:          | mat Kerja<br>guna Sistem)                       |
|                                                                                                    | ikh Mula<br>ikh Akhir<br>tus Kerja<br>latan<br>BAHAGIAN E                  | PENGE SAHAN / PERAKUAN Pengesahan Tamat & Sempurna (Penyelaras) Nama: Tarikh:       | Masa<br>Masa<br>Status Kes | Perskuan Ta<br>(Pengadu / Peng<br>Nama: Amirul Aiman<br>Tarikh:          | mat Kerja<br>guna Sistem)                       |
|                                                                                                    | ikh Mula<br>ikh Akhir<br>tus Kerja<br>latan<br>BAHAGIAN E                  | PENGE SAHAN / PERAKUAN Pengesahan Tamat & Sempurna (Penyelaras) Nama: Tarikh: Masa: | Masa<br>Masa<br>Status Kes | Perakuan Ta<br>(Pengadu / Peng<br>Nama: Amirul Aiman<br>Tarikh:<br>Masa: | mat Kerja<br>guna Sistem)                       |
|                                                                                                    | BAHAGIAN E                                                                 | PENGE SAHAN / PERAKUAN Pengesshan Tamat & Sempurna (Penyelaras) Nama: Tarikh: Masa: | Masa<br>Masa<br>Slatus Kes | Perakuan Ta<br>(Pengadu / Peng<br>Nama: Amirul Aiman<br>Tarikh:<br>Masa: | mat Kerja<br>guna Sistem)<br>I bin Mohd Haizaid |
| tak 🔂                                                                                                    | Exhicition D<br>ikh Mula<br>ikh Akhir<br>itus Kerja<br>tatan<br>BAHAGIAN E | PENGE SAHAN / PERAKUAN Pengesahan Tamat & Sempurna (Penyelarae) Nama: Tarikh: Masa: | Masa<br>Masa<br>Status Kes | Perakuan Ta<br>(Pengadu / Peng<br>Nama: Amirul Aiman<br>Tarikh:<br>Masa: | mat Kerja<br>guna Sistem)<br>I bin Mohd Haizaid |
| Tutup                                                                                                    | tak Dahagian E                                                             | PENGE SAHAN / PERAKUAN Pengesahan Tamat & Sempurna (Penyelarae) Nama: Tarikh: Masa: | Masa<br>Masa<br>Status Kes | Perakuan Ta<br>(Pengadu / Peng<br>Nama: Amirul Aiman<br>Tarikh:<br>Masa: | mat Kerja<br>guna Sistem)<br>• bin Mohd Haizald |

# 9 PENGESAHAN SELESAI

|                           | Pengesahan Selesai        |               |             |                        |               |              |            | 🏘 Utama ≥ Permohonan |
|---------------------------|---------------------------|---------------|-------------|------------------------|---------------|--------------|------------|----------------------|
| L.                        | 10 ~                      |               |             |                        |               |              |            |                      |
| PERKHIDMATAN MEJA BANTUAN | Tarikh Aduan              | No. Rujukan   | Kategori I† | Sub Kategori           | Keterangan I1 | Status Kerja | Status Kes | 11                   |
| 👹 Permohonan 🛛 <          | 10-01-2022 Ø 03:48 petang | REQ/2022/0005 | Aplikasi    | Sistem Pengurusan Stor | Masalah Baru  | W.O Selesai  | Tutup      | (i)                  |
| Borang Aduan              | 1 rekod                   |               |             |                        |               |              |            | < 1 >                |
| O Status Permohonan Anda  |                           |               |             |                        |               |              |            |                      |
| O Pengerahan Selesai      | Langkał                   | n 1           |             |                        |               |              |            |                      |

#### Pengesahan selesai kes aduan

Langkah 1: Klik menu [**Pengesahan Selesai**] dan senarai aduan yang telah selesai diambil tindakan akan dipaparkan.

| Pengesahan   | Selesai        |               |     |          |    |                        |    |              |    |              |    |            | ø£a Uta | ama > Permohonan |
|--------------|----------------|---------------|-----|----------|----|------------------------|----|--------------|----|--------------|----|------------|---------|------------------|
| 10 🗸         |                |               |     |          |    |                        |    |              |    |              |    |            |         |                  |
| Tarikh Aduan | 17             | No. Rujukan   | .↓† | Kategori | 11 | Sub Kategori           | 1† | Keterangan   | 11 | Status Kerja | 1† | Status Kes | 11      |                  |
| 10-01-2022   | ② 03:48 petang | REQ/2022/0005 |     | Aplikasi |    | Sistem Pengurusan Stor |    | Masalah Baru |    | W.O Selesai  |    | Tutup      | _       | i 🖻              |
| 1 rekod      |                |               |     |          |    |                        |    |              |    |              |    |            |         | < 1 >            |
|              |                |               |     |          |    |                        |    |              |    | Langka       | ıh | 2 —        |         |                  |

Langkah 2: Klik butang i untuk memaparkan perincian tindakan penyelesaian kes yang telah dibuat, skrin seperti di bawah akan dipaparkan:-

|                | Findakan                                             |                         |                 |                         |          |
|----------------|------------------------------------------------------|-------------------------|-----------------|-------------------------|----------|
| REQ/2022/      | 0005                                                 | 🕑 03:48 pm - 10.01.2022 | Jawatan         | PROGRAMMER              | <b>.</b> |
| Kategori       | Aplikasi                                             |                         | Jabatan         | BIRO PENGADUAN AWAM     | ***      |
| Sub Kategori   | Sistem Pengurusan Sto                                | r                       | No. Tel. Bimbit | 01112349011             |          |
| Jenis          | Ralat Sistem                                         |                         | E-mel           | amirulhaizald@gmail.com |          |
| Permohonan     | Penyelenggaraan Pemb                                 | aikan                   | Pengesahan      | Selesai                 |          |
| Keterangan     | Masalah Baru                                         |                         |                 | Tidak Disabkan Sabkan   | 1        |
| Severity Level | 1                                                    |                         | L               |                         |          |
| Status Kes     | Closed                                               |                         |                 |                         |          |
|                |                                                      | O 02:06 pm - 11.01.2022 |                 |                         |          |
| Catata         | Penyelaras II<br>Nazwati Binti Ramli<br>Masalah Baru |                         |                 |                         |          |

Langkah 3: Klik butang Sahkan untuk membuat pengesahan selesai bagi kes aduan. Skrin seperti di bawah akan dipaparkan.

atau

Klik butang Tidak Disahkan jika pengguna mendapati kes aduan masih ada masalah.

| *                           | =        |                                                                                                    | 🚄 🛇 🖨 🕘 🚺 Nur Aliya 🔳           |
|-----------------------------|----------|----------------------------------------------------------------------------------------------------|---------------------------------|
|                             |          | Maklumat Aduan                                                                                           | 🎗 Utama > Helpdesk (Permohonan) |
|                             |          | Perincian                                                                                                |                                 |
|                             | 10       |                                                                                                    |                                 |
|                             | Tarikh A | REQ/2022/0002 @11:10 am - 03.01.2022 Jawatan PENGUJI SISTEM                                              | 11 Main Status                  |
| 嶜 Helpdesk (Permohonan) 🛛 < | 03-01-20 | Kategori Aplikasi jia                                                                                    | Closed                          |
|                             | 1 rekod  | Sub Kategori SPA Adakah anda pasti?                                                                      | < 1 >                           |
|                             |          | Jenis Sistem Sahkan penutupan aduan.                                                                     |                                 |
|                             |          | Permohonan Penyele ADUAN DISAHKAN SELESAI                                                                |                                 |
|                             |          | Keterangan Masalah                                                                                       |                                 |
|                             |          | Kepentingan Kirtikal Tidak Yal an Sahkan                                                                 |                                 |
|                             |          | Status Utama Closed                                                                                      |                                 |
|                             |          | Penyelaras II <sup>91120 xm-03.01.2022</sup><br>Nur Syaidatul Alla Binti Yusri<br>Catatan Aduan Diterima |                                 |
| Langkah 4: Ma               | acukl    | an <b>Catatan</b> dan seterusnya Klik butang                                                             | ık mendesahkan                  |

Langkah 4: Masukkan **Catatan** dan seterusnya Klik butang untuk mengesahkan penutupan aduan.

## Cetakan borang

| Ρ | engesaha     | n Selesai              |               |    |          |     |                        |     |               |              |            | 🙆 Utam | a > Permohonan |
|---|--------------|------------------------|---------------|----|----------|-----|------------------------|-----|---------------|--------------|------------|--------|----------------|
|   | 10 ~         |                        |               |    |          |     |                        |     |               |              |            |        |                |
|   | Tarikh Aduan | ${\bf y}_{1}^{\rm Tr}$ | No. Rujukan   | J† | Kategori | .↓↑ | Sub Kategori           | .↓↑ | Keterangan 11 | Status Kerja | Status Kes | ١t -   |                |
|   | 10-01-2022   | 🕑 03:48 petang         | REQ/2022/0005 |    | Aplikasi |     | Sistem Pengurusan Stor |     | Masalah Baru  | W.O Selesai  | Tutup      |        | (i)            |
|   | 1 rekod      |                        |               |    |          |     |                        |     |               |              |            |        | < 1 >          |
|   |              |                        |               |    |          |     |                        |     |               |              |            |        |                |
|   |              |                        |               |    |          |     |                        |     |               |              |            |        |                |
|   |              |                        |               |    |          |     |                        |     |               |              |            |        |                |

Langkah 1: Klik butang 🕒 skrin seperti di bawah akan dipaparkan:-

| SMBPA                     | =                        |                 |                                    |                   | 1                               | ٥ | 縃 🕺 Amirul Aiman Bin Mohd Haizald            |
|---------------------------|--------------------------|-----------------|------------------------------------|-------------------|---------------------------------|---|----------------------------------------------|
|                           | Pengesa                  | Cetak Aduan     |                                    |                   |                                 | × | 🏟 Utama > Permohonan                         |
| <u>ر</u>                  | 10                       | Borang Aduan    | Borang Work Order Garis Masa       |                   |                                 |   |                                              |
| PERKHIDMATAN MEJA BANTUAN | Tarikh Adu<br>10-01-2022 | 1               | 2 3                                |                   | NO. PERMOHONAN<br>REQ/2022/0005 |   | 11     Status Kes     11       Tutup     IIA |
| Borang Aduan              | 1 rekod                  | BAHAGIAN A      | MAKLUMAT PEMOHON                   |                   |                                 |   | < 1 >                                        |
| O Status Permohonan Anda  |                          | Pemohon         | KAKITANGAN                         |                   |                                 |   |                                              |
| O Pengesahan Selesai      |                          | Nama            | Amirul Aiman bin Mohd Haizald      |                   |                                 |   |                                              |
|                           |                          | Bahagian        | BIRO PENGADUAN AWAM                |                   |                                 |   |                                              |
|                           |                          | Telefon Bimbit  | 01112349011                        | Tarikh Permohonan | 10-01-2022                      |   |                                              |
|                           |                          | Telefon Pejabat |                                    | Masa (RT)         | 15:48                           |   |                                              |
|                           |                          | E-mel           | amirulhaizald@gmail.com            |                   |                                 |   |                                              |
|                           |                          | Saluran         | Online                             |                   |                                 |   |                                              |
|                           |                          | BAHAGIAN B      | PERMOHONAN / ADUAN PENYELENGGARAAN |                   |                                 |   |                                              |
|                           |                          | Berkaitan       | Penyelenggaraan Pembaikan          | Sub Kategori      | Sistem Pengurusan Stor          |   |                                              |
|                           |                          | Severity Level  | 1                                  | Jenis             | Ralat Sistem                    |   |                                              |
|                           |                          | Keterangan      | Masalah Baru                       |                   |                                 |   |                                              |
|                           |                          | BAHAGIAN C      | KEGUNAAN APLIKASI                  |                   |                                 |   |                                              |
|                           |                          | Permohonan I    | Hterima Arahan Dikeluarkan         | Tindakan Diambil  | Pengesahan Pemohon              |   |                                              |

| BIL | FUNGSI            | KETERANGAN                                              |
|-----|-------------------|---------------------------------------------------------|
| 1   | Borang Aduan      | Maklumat kes aduan yang telah didaftarkan oleh pengguna |
| 2   | Borang Work Order | Maklumat Work Order yang telah dibuat oleh Juruteknik   |
| 3   | Garis Masa        | Maklumat garis masa kes aduan                           |

## Cetakan borang kes aduan yang telah diselesaikan

Langkah 1: Klik tab [Borang Aduan], skrin seperti berikut akan dipaparkan:-

| BAHAGIAN A M<br>Pemohon K                                                                                                    |                                                                                                    |                                                                                 |                                                                                                    |                                                                                                 |  |  |  |  |
|----------------------------------------------------------------------------------------------------|----------------------------------------------------------------------------------------------------|---------------------------------------------------------------------------------|----------------------------------------------------------------------------------------------------|-------------------------------------------------------------------------------------------------|--|--|--|--|
| Pemohon Ka                                                                                                    | AREOMAT PEMOTON                                                                                                    |                                                                                 |                                                                                                    |                                                                                                 |  |  |  |  |
|                                                                                                    | AKITANGAN                                                                                                    |                                                                                 |                                                                                                    |                                                                                                 |  |  |  |  |
| Nama A                                                                                                    | Amirul Alman bin Mohd Haizaid                                                                                                    |                                                                                 |                                                                                                    |                                                                                                 |  |  |  |  |
| Bahagian B                                                                                                    | IRO PENGADUAN AWAM                                                                                                    |                                                                                 |                                                                                                    |                                                                                                 |  |  |  |  |
| Telefon Bimbit 01                                                                                                    | 1112349011                                                                                                    |                                                                                 | Tarikh Permohonan                                                                                                    | 10-01-2022                                                                                      |  |  |  |  |
| Telefon Pejabat                                                                                                    |                                                                                                    |                                                                                 | Masa (RT)                                                                                                    | 14:47                                                                                           |  |  |  |  |
| E-mel ar                                                                                                    | mirulhaizald@gmail.com                                                                                                    |                                                                                 |                                                                                                    |                                                                                                 |  |  |  |  |
| Saluran O                                                                                                    | Inline                                                                                                    |                                                                                 |                                                                                                    |                                                                                                 |  |  |  |  |
| BAHAGIAN B                                                                                                    | ERMOHONAN / ADUAN PENYELE                                                                                                    | INGGARAAN                                                                       |                                                                                                    |                                                                                                 |  |  |  |  |
| Berkaitan P                                                                                                    | enyelenggaraan Pencegahan                                                                                                    |                                                                                 | Sub Kategori                                                                                                    | Sistem Pengurusan Aset                                                                          |  |  |  |  |
| Severity Level 1                                                                                                    |                                                                                                    |                                                                                 | Jenis                                                                                                    | Ralat Data                                                                                      |  |  |  |  |
| Keterangan Te                                                                                                    | est                                                                                                    |                                                                                 |                                                                                                    |                                                                                                 |  |  |  |  |
| BAHAGIAN C K                                                                                                    | EGUNAAN APLIKASI                                                                                                    |                                                                                 |                                                                                                    |                                                                                                 |  |  |  |  |
| Nur Syaidatul Alia Binti Yusr                                                                                                    | ri Nur Syaidatul Alia Bi                                                                                                    | inti Yusri Muha                                                                 | ammad Farhan Bin Shahrul Azlan                                                                                                    | Amirul Aiman bin Mohd Haizald                                                                   |  |  |  |  |
| Nur Syaidatul Alia Binti Yusr<br>Tarikh: 10-01-2022<br>Masa: 15:01                                                                                                    | ri Nur Syaidatul Alia Bi<br>2 Tarikh: 10-<br>Masa: 15:1                                                                                                    | inti Yusri Muha<br>01-2022 Tarik!<br>02 Masa                                    | ammad Farhan Bin Shahrul Azlan<br>h: 10-01-2022<br>a: 15:03                                                                                | Amirul Aiman bin Mohd Haizald<br>Tarikh: 10-01-2022<br>Masa: 15:28                              |  |  |  |  |
| Nur Syaidatul Alia Binti Yusr<br>Tarikh: 10-01-2022<br>Masa: 15:01<br>BAHAGIAN D §                                                                                                    | ri Nur Syaidatul Alia Bi<br>2 Tarikh: 10-<br>Masa: 15:1<br>TATUS TINDAKAN PEMBAIKAN (                                                                                                    | nti Yusri Muha<br>01-2022 Tariki<br>02 Masa<br><b>dilel oleh Unit Teknikai)</b> | ammad Farhan Bin Shahrul Azlan<br>h: 10-01-2022<br>a: 15:03                                                                                | Amirul Aiman bin Mohd Haizald<br>Tarikh: 10-01-2022<br>Masa: 15:28                              |  |  |  |  |
| Nur Syaidatul Alia Binti Yusr<br>Tarikh: 10-01-2022<br>Masa: 15:01<br>BAHAGIAN D 8<br>Tarikh Mula 10                                                                                         | ri Nur Syaidatul Alia Bi<br>2 Tarikh: 10-<br>Masa: 15:1<br>TATUS TINDAKAN PEMBAIKAN (<br>0-01-2022                                                                                                    | nti Yusri Muha<br>01-2022 Tariki<br>02 Masa<br>dilei oleh Unit Teknikai)        | ammad Farhan Bin Shahrul Azlan<br>h: 10-01-2022<br>a: 15:03                                                                                | Amirul Aiman bin Mohd Haizald<br>Tarikh: 10-01-2022<br>Masa: 15:28                              |  |  |  |  |
| Nur Syaidatul Alia Binti Yusr<br>Tarikh: 10-01-2022<br>Masa: 15:01<br>BAHAGJAN D S<br>Farikh Mula 10<br>Tarikh Akhir 10                                                                      | ri Nur Syaidatul Alia Bi<br>2 Tarikh: 10-<br>Masa: 15:1<br>TATUS TINDAKAN PEMBAIKAN (<br>0-01-2022                                                                                                    | inti Yusri Muha<br>01-2022 Tariki<br>02 Masa<br>dilal oleh Unit Teknikal)       | ammad Farhan Bin Shahrul Azlan<br>h: 10-01-2022<br>a: 15:03<br>Masa                                                                        | Amirul Aiman bin Mohd Haizald<br>Tarikh: 10-01-2022<br>Masa: 15:28<br>15:02<br>15:07            |  |  |  |  |
| Nur Syaidatul Alia Binti Yusr<br>Tarikh: 10-01-2022<br>Masa: 15:01<br>BAHAGIAN D \$<br>Tarikh Mula 11<br>Tarikh Akhir 10<br>Status Kerja Tu                                                  | ri Nur Syaidatul Alia Bi<br>2 Tanikh: 10-<br>Masa: 15:1<br>TATUS TINDAKAN PEMBAIKAN (<br>0-01-2022<br>0-01-2022<br>utup - Closed                                                                                                    | nti Yusri Muha<br>01-2022 Tariki<br>02 Masa<br>dilel oleh Unit Teknikal)        | ammad Farhan Bin Shahrul Azlan<br>h: 10-01-2022<br>a: 15:03<br>Masa<br>Masa<br>Status Kes                                                  | Amirul Aiman bin Mohd Haizald<br>Tarikh: 10-01-2022<br>Masa: 15:28<br>15:02<br>15:07<br>Selesai |  |  |  |  |
| Nur Syaidatul Alia Binti Yusr<br>Tarikh: 10-01-2022<br>Masa: 15:01<br>BAHAGIAN D \$<br>Tarikh Mula 10<br>Tarikh Akhir 11<br>Status Kerja Tu<br>Catatarı A                                    | ri Nur Syaidatul Alia Bi<br>2 Tanish: 10-<br>Masa: 15:1<br>TATUS TINDAKAN PEMBAIKAN (<br>0-01-2022<br>0-01-2022<br>utup - Closed<br>DUAN SELESAI                                                                                                    | nti Yusri Muha<br>01-2022 Tariki<br>02 Masa<br><b>dilel oleh Unit Teknikai)</b> | ammad Farhan Bin Shahrul Azlan<br>h: 10-01-2022<br>a: 15:03<br>Masa<br>Masa<br>Status Kes                                                  | Amirul Aiman bin Mohd Haizald<br>Tarikh: 10-01-2022<br>Masa: 15:28<br>15:02<br>15:07<br>Selesai |  |  |  |  |
| Nur Syaidatul Alia Binti Yusr<br>Tarikh: 10-01-2023<br>Masa: 15:01<br>BAHAGIAN D \$<br>Tarikh Mula 10<br>Tarikh Akhir 10<br>Status Kerja 11<br>Catatan A<br>BAHAGIAN E P                     | ri Nur Sysidatul Alia Bi<br>2 Tariikh: 10-<br>Masa: 15:1<br>TATUS TINDAKAN PEMBAIKAN (<br>0-01-2022<br>utup - Closed<br>DUAN SELESAI<br>ENGE SAHAN / PERAKUAN                                                                                                    | nti Yusri Muha<br>01-2022 Tariki<br>02 Masa<br>dilel oleh Unit Teknikal)        | ammad Farhan Bin Shahrul Azlan<br>h: 10-01-2022<br>a: 15:03<br>Masa<br>Masa<br>Status Kes                                                  | Amirul Aiman bin Mohd Haizald<br>Tarikh: 10-01-2022<br>Masa: 15:28<br>15:02<br>15:07<br>Selesai |  |  |  |  |
| Nur Syaidatul Alia Binti Yusr<br>Tarikh: 10-01-2022<br>Masa: 15:01<br>BAHAGIAN D \$<br>Tarikh Mula 10<br>Tarikh Akhir 10<br>Status Kerja 11<br>Status Kerja 11<br>Catatan A<br>BAHAGIAN E PI | ri Nur Sysidatul Alia Bi<br>2 Tariikh: 10-<br>Masa: 15:1<br>TATUS TINDAKAN PEMBAIKAN (<br>0-01-2022<br>0-01-2022<br>utup - Closed<br>DUAN SELESAI<br>ENGE SAHAN / PERAKUAN<br>Pengesahan Tamat & Sempurna<br>(Penyelaras)                                                                                                    | nli Yusri Muha<br>01-2022 Tariki<br>02 Masa<br>dilel oleh Unit Teknikal)        | ammad Farhan Bin Shahrul Azlan<br>h: 10-01-2022<br>a: 15:03<br>Masa<br>Masa<br>Status Kes<br>Pera<br>(Pengad                               | Amirul Aiman bin Mohd Haizald<br>Tarikh: 10-01-2022<br>Masa: 15:26<br>15:02<br>15:07<br>Selesai |  |  |  |  |
| Nur Syaidatul Alia Binti Yusr<br>Tarikh: 10-01-2022<br>Masa: 15:01<br>BAHAGIAN D \$<br>Tarikh Mula 10<br>Tarikh Akhir 10<br>Status Kerja Tı<br>Catatan A<br>BAHAGIAN E PI                    | ri Nur Syaidatul Alia Bi<br>2 Tariikh: 10-<br>Masa: 15:1<br>TATUS TINDAKAN PEMBAIKAN (<br>0-01-2022<br>0-01-2022<br>utup - Closed<br>DUAN SELESAI<br>ENGE SAHAN / PERAKUAN<br>Pengeeahan Tamat & Sempurna<br>(Penyelaras)                                                                                                    | inti Yusri Muha<br>D1-2022 Tariki<br>D2 Masa<br>dilel oleh Unit Teknikal)       | ammad Farhan Bin Shahrul Azlan<br>h: 10-01-2022<br>a: 15:03<br>Masa<br>Masa<br>Status Kes<br>Pera<br>(Pengad<br>Nama: Amit                 | Amirul Aiman bin Mohd Haizald<br>Tarikh: 10-01-2022<br>Masa: 15:26<br>15:02<br>15:07<br>Selesai |  |  |  |  |
| Nur Syaidatul Alia Binti Yusr<br>Tarikh: 10-01-2022<br>Masa: 15:01<br>BAHAGIAN D 8<br>Tarikh Mula 10<br>Tarikh Akhir 10<br>Status Kerja 11<br>BAHAGIAN E Pi                                  | ri Nur Sysidatul Alia Bi<br>2 Tariikh: 10-<br>Masa: 15:1<br>TATUS TINDAKAN PEMBAIKAN (<br>0-01-2022<br>-01-2022<br>-01-202<br>-01-2022<br>-01-202<br>-01-2022<br>-01-2022<br>-01-202 | inii Yusri Muha<br>D1-2022 Tariki<br>D2 Masa<br>dilel oleh Unit Teknikai)       | ammad Farhan Bin Shahrul Azlan<br>h: 10-01-2022<br>a: 15:03<br>Masa<br>Masa<br>Status Kes<br>Pera<br>(Pengad<br>Nama: Amin<br>Tarikh: 10-0 | Amirul Aiman bin Mohd Haizald<br>Tarikh: 10-01-2022<br>Masa: 15:26<br>15:02<br>15:07<br>Selesai |  |  |  |  |

| Langkah 2: Klik butang | Cetak 🔒 | untuk buat cetakan.                        |
|------------------------|---------|--------------------------------------------|
| Langkah 3: Klik butang | Tutup   | untuk Kembali ke skrin PENGESAHAN SELESAI. |

#### Cetakan Borang Work Order

Langkah 1: Klik tab [Borang Work Order], skrin seperti berikut akan dipaparkan:-

|                | 2.3.                             |                                    |                  |                  | NO. PERMOHONAN                                       |  |
|----------------|----------------------------------|------------------------------------|------------------|------------------|------------------------------------------------------|--|
| 4              |                                  |                                    |                  |                  | REQ/2022/0004<br>NO. WORK ORDER<br>W0/A001/2022/0004 |  |
| BAHACI         |                                  |                                    |                  |                  |                                                      |  |
| Berkaitan      | Penyelenggaraan Pembaik          | *0                                 | Sub Kategori     |                  | Sistem Pengunusan Aset                               |  |
| Savarity Level | 1                                |                                    | lanie            |                  | Relat Data                                           |  |
| BAHAGI         | MAKI UMAT PENERIMAA              |                                    |                  |                  |                                                      |  |
| Pemohon        | KAKITANGAN                       |                                    |                  |                  |                                                      |  |
| lama           | Aminul Alman bin Mobd H          | alzald                             |                  |                  |                                                      |  |
| ahaaiaa        | BIRO DENGADIJAN AWAN             | 4                                  |                  |                  |                                                      |  |
| elefan Rimbit  | 01112240011                      | •                                  | Tarikh Darmahan  |                  | 10-01-2022                                           |  |
| elefen Deisha  |                                  |                                    | Maga (PT)        |                  | 15-30                                                |  |
| eleion Pejaba  | amin theirald@ama3.com           |                                    | Midad (RT)       |                  | 10.30                                                |  |
| RANACIA        |                                  |                                    |                  |                  |                                                      |  |
| Demass.        | Messich ssisker                  | PENTELENGGARAAN                    |                  |                  |                                                      |  |
| RANACI         |                                  |                                    |                  |                  |                                                      |  |
| Talwa Kee      | Coloni                           |                                    |                  |                  |                                                      |  |
| status Kes     | Selesai                          |                                    |                  |                  |                                                      |  |
| atatan         | Aduan selesal                    |                                    |                  |                  |                                                      |  |
| BAHAGD         | PENGESAHAN / PERAKU              | AN                                 |                  |                  |                                                      |  |
|                | Tugasan Oleh                     |                                    |                  | Per              | gesahan Pemohon                                      |  |
|                |                                  |                                    |                  |                  |                                                      |  |
| Nama:          | Muhammad Farhan Bin Shahrul Azla | in                                 | Nama:            | Amirul Aiman bin | Mohd Haizald                                         |  |
| lankh:         | 10-01-2022                       |                                    | lankh:           | 10-01-2022       |                                                      |  |
| Masa:          | 15:31                            |                                    | Masa:            | 16:37            |                                                      |  |
| Masa:          | 15:31                            |                                    | Masa:            | 15:37            |                                                      |  |
| AMPIRAN        | Fall Berkaltan                   | Tindakan                           |                  |                  |                                                      |  |
| I.             |                                  | 2022-01-10 15:<br>PUSH KE SIST     | 32:18<br>EM LIVE |                  |                                                      |  |
| 2.             |                                  | 2022-01-10 15:<br>Update control : | 36:09<br>setting |                  |                                                      |  |
|                |                                  |                                    |                  |                  |                                                      |  |

Langkah 2: Klik butang

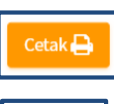

Tutup

untuk buat cetakan.

Langkah 3: Klik butang

untuk Kembali ke skrin PENGESAHAN SELESAI.

## <u>Cetakan Garis Masa</u>

Langkah 1: Klik tab [Garis Masa], skrin seperti berikut akan dipaparkan:-

| Borang Aduan   | Borang Work Order Ga                       | aris Masa      |       |
|----------------|--------------------------------------------|----------------|-------|
| 10 Jan 2022    | _                                          |                |       |
| Q <sub>q</sub> | Aduan Didaftar - REQ/2022/00               | 002            |       |
| Qe             | Penyelaras II terima aduan<br>11:18 am     |                |       |
| Q.e            | Penyelaras II serah tugas kepa<br>11:19 am | ada Juruteknik |       |
| Q4             | Juruteknik selesai tugas<br>11:22 am       |                |       |
| a <sub>e</sub> | Pengesahan pengadu<br>11:24 am             |                |       |
| 0              |                                            |                |       |
| Cetak          |                                            |                | Tutup |

Langkah 2: Klik butang untuk buat cetakan. Langkah 3: Klik butang untuk Kembali ke skrin PENGESAHAN SELESAI.

# 10 KEMASKINI PROFIL

|                                         | =                        |                   |             |                        |     |                               | 🙃 🍈 Amiru           | l Aiman Bin Mohd Haizald | o;    |
|-----------------------------------------|--------------------------|-------------------|-------------|------------------------|-----|-------------------------------|---------------------|--------------------------|-------|
| ( <del>(</del> ))                       | Dashboard                |                   |             | Lang                   | gka | h 1 ———                       |                     |                          | board |
| L.                                      | Dalam Tindakan Pengesaha | n Selesai Selesai |             |                        |     |                               |                     |                          |       |
| PERKHIDMATAN MEJA BANTUAN               | 10 ~                     |                   |             |                        |     |                               | Amirul Aiman<br>PRO |                          |       |
| 🔮 Permohonan 🛛 <                        | Tarikh Aduan 117         | No. Rujukan       | Kategori Jî | Sub Kategori           | 1t  | Keterangan                    | Log-Keluar          | Kemaskini Profil         |       |
| Borang Aduan     Status Permohonan Anda | 17-01-2022 © 10:21 pagi  | REQ/2022/0007     | Aplikasi    | Sistem Pengurusan Aset |     | kewpa 12 tak dapat dipaparkan |                     | V // 2/                  |       |
| Pengesahan Selesai                      | 1 rekod                  |                   |             |                        |     |                               |                     | < 1 >                    |       |
|                                         |                          |                   |             |                        |     |                               |                     |                          | -     |
|                                         |                          |                   |             |                        |     |                               |                     |                          |       |
|                                         |                          |                   |             |                        |     |                               |                     |                          |       |
|                                         |                          |                   |             |                        | La  | angkah 2 ––––                 |                     |                          |       |
|                                         |                          |                   |             |                        |     |                               |                     |                          |       |
|                                         |                          |                   |             |                        |     |                               |                     |                          |       |
|                                         |                          |                   |             |                        |     |                               |                     |                          |       |

Langkah 1: Klik pada menu [Nama pengguna]

Langkah 2: Klik [Kemaskini Profil] skrin seperti berikut akan dipaparkan:-

| Maklumat Anda                                                                                  |                                  |                        |                                                          |           | <b>ø</b> ∎ Utama | > Maklumat Kakitangan |
|------------------------------------------------------------------------------------------------|----------------------------------|------------------------|----------------------------------------------------------|-----------|------------------|-----------------------|
| Amirul Aiman Bin                                                                               | Mohd Haizald                     | <b>III</b> Maklumat    | Organisasi                                               | Kemaskini | Akses Pengguna   |                       |
| PROGRAMMER                                                                                     | PROGRAMMER                       |                        |                                                          |           |                  |                       |
|                                                                                                |                                  |                        | sambung sesi secara automatik.                           |           |                  |                       |
| <b>JABATAN</b><br>BIRO PENGADUAN AWAM<br>Kerajaan Malaysia<br>Wilayah Persekutuan<br>Putrajaya | E-MEL<br>amirulhaizald@gmail.com | TELEFON<br>01112349011 | Kata Nama: 980813565065<br>Kata Laluan: *****<br>Tukar i |           |                  |                       |
| Hanya format jog dan joeg ya<br>Muat Naik Tarik F                                              | alt Distni                       |                        |                                                          |           |                  |                       |

#### Menu [Akses Pengguna]

Pengguna boleh membuat tindakan:-

i. Tukar kata laluan

Langkah 1: Klik butang Tukar skrin seperti berikut akan dipaparkan:-

|                           | =                                                       |                    |                                                           | 2     | <mark>0</mark> | Amirul Aiman Bin | ı Mohd Haizald 🛛 🕫  |  |
|---------------------------|---------------------------------------------------------|--------------------|-----------------------------------------------------------|-------|----------------|------------------|---------------------|--|
|                           | Maklun                                                  | Akses Log-Masuk    |                                                           |       |                | 🙆 Utama          | Maklumat Kakitangan |  |
|                           | Amir                                                    | Kata Nama          | 980813565065                                              |       | anisasi        | Kemaskini        | Akses Pengguna      |  |
| <b>%</b>                  | PROGRA                                                  | Kata Laluan        | Kata Laluan                                               |       |                |                  |                     |  |
| PERKHIDMATAN MEJA BANTUAN |                                                         | Strength Mator     | *Minima 8 aksara dengan kombinasi angka, huruf dan simbol |       |                |                  |                     |  |
| Borang Aduan              |                                                         | Strength Meter     |                                                           |       | ıtik.          |                  |                     |  |
| O Status Permohonan Anda  | JAB<br>BIRO PEI                                         | Ulang Semula       | Ulang Kata Laluan 💿                                       |       |                |                  |                     |  |
| O Pengesahan Selesai      | Kerajaar<br>Wilayah P                                   |                    |                                                           |       |                |                  |                     |  |
|                           | Putr                                                    | Kemaskini 🔶        |                                                           | Tutup |                |                  |                     |  |
|                           |                                                         |                    |                                                           |       |                |                  |                     |  |
|                           |                                                         |                    |                                                           |       |                |                  |                     |  |
|                           | Mu<br>Diala                                             | at Naik Tarik Fail |                                                           |       |                |                  |                     |  |
|                           |                                                         |                    |                                                           |       |                |                  |                     |  |
| Langkah 2: Klik b         | utang                                                   | Kemaskini → jika   | a selesai menukar kata la                                 | aluan | yang           | g baru           |                     |  |
| atau                      |                                                         |                    |                                                           |       |                |                  |                     |  |
| Klik bi                   | atau<br>Klik butang untuk membatalkan tukar kata laluan |                    |                                                           |       |                |                  |                     |  |

ii. Muat naik gambar profil

> hanya format .jpg dan .jpeg yang dibenarkan. Langkah 1: Klik butang Muat Naik

iii. Sambung sesi secara automatik (auto session)

> Sistem akan log keluar secara auto sekiranya tiada sebarang aktiviti berlaku dalam masa 10 minit. Bagi mengelakkan ini terjadi, pengguna harus klik 🔽 pada medan yang disediakan.

#### <u> Menu [Kemaskini]</u>

| Maklumat Anda                                         |                                  |                        |                                |            | 🎒 Utama > Maklumat Kakitangan |
|-------------------------------------------------------|----------------------------------|------------------------|--------------------------------|------------|-------------------------------|
| Amirul Aiman Bin                                      | Amirul Aiman Bin Mohd Haizald    |                        |                                | Organisasi | Kemaskini Akses Pengguna      |
| PROGRAMMER                                            |                                  |                        | Akses Pengguna                 |            |                               |
|                                                       |                                  |                        | sambung sesi secara automatik. |            | Langkah 1                     |
| JABATAN<br>BIRO PENGADUAN AWAM                        | E-MEL<br>amirulhaizald@gmail.com | TELEFON<br>01112349011 | Kata Nama: 980813565065        |            |                               |
| Kerajaan Malaysia<br>Wilayah Persekutuan<br>Putrajaya |                                  |                        | Kata Laluan: *****             |            |                               |
|                                                       |                                  |                        |                                |            |                               |
| *Hanya format.jpg dan.jpeg y                          | ang dibenarkan.                  |                        |                                |            |                               |
| Muat Naik Tarik F                                     | all Disini                       |                        |                                |            |                               |
|                                                       |                                  |                        |                                |            |                               |

Langkah 1: Klik pada menu [Kemaskini]. Skrin seperti berikut akan dipaparkan:-

| <b>III</b> Maklumat   |      |               | Organisasi     | Ker        | maskini | Akses Pengguna |  |  |
|-----------------------|------|---------------|----------------|------------|---------|----------------|--|--|
| Nama                  | Amir | rul Aiman bir | n Mohd Haizald |            |         |                |  |  |
| Jawatan               | PRO  | GRAMMER       |                |            |         |                |  |  |
| Gred<br>Jawatan       | Gred | Gred Jawatan  |                |            |         |                |  |  |
| No. Kad<br>Pengenalan | 9808 | 803565065     |                |            |         |                |  |  |
| E-mel                 |      | amirulhai     | zald@gmail.com |            |         |                |  |  |
| No. Tel.<br>Pejabat   | ¢    |               |                | <b>a</b> : | ext     |                |  |  |
| No. Faks              | là   |               |                |            |         |                |  |  |
| No. Tel.<br>Bimbit    | ¢    | (011) 123-4   | 9011           |            |         |                |  |  |
|                       | Kem  | askini        | J              |            |         |                |  |  |

Langkah 2: Kemaskini maklumat yang dikehendaki:-

- Nama;
- Jawatan;
- Gred Jawatan;
- E-mel;
- No Tel Pejabat;
- No Faks; dan
- No Tel Bimbit.

Langkah 3: Klik butang Kemaskini setelah tindakan selesai dan maklumat pengguna akan disimpan di dalam pangkalan data.

#### <u> Menu [Organisasi]</u>

| Maklumat Anda                                                                           |                                  |                        | B Utama ≥ Maklumat Kakitan,                                    |                                     |  |  |
|-----------------------------------------------------------------------------------------|----------------------------------|------------------------|----------------------------------------------------------------|-------------------------------------|--|--|
| Amirul Aiman Bin Mohd Haizald<br>PROGRAMMER                                             |                                  |                        | Maklumat     Akses Pengguna     sambung sesi secara automatik. | Organisasi Kemaskini Akses Pengguna |  |  |
| JABATAN<br>BIRO PENGADUAN AWAM<br>Kerajaan Malaysia<br>Wilayah Persekutuan<br>Putrajaya | E-MEL<br>amirulhaizald@gmail.com | TELEFON<br>01112349011 | Kata Nama: 980813565065<br>Kata Laluan: *****<br>Tukar         |                                     |  |  |
| 'Hanya farmat jog dan joeg ya<br>Muat Naik Tarik R                                      | ng dibenarkan.<br>ali Disini     |                        |                                                                |                                     |  |  |

Langkah 1: Klik pada menu [**Organisasi**]. Tab Organisasi menerangkan maklumat organsasi pengguna. Skrin seperti berikut akan dipaparkan:-

| III Maklumat                                                                                        | Organisasi | Kemaskini | Akses Pengguna |
|----------------------------------------------------------------------------------------------------|------------|-----------|----------------|
| <ul> <li>KERAJAAN MALAYSIA</li> <li>JABATAN PERDANA MENTERI</li> <li>BIRO PENGADUAN AWAM</li> </ul> |            |           |                |

\*Nota: Untuk mengemaskini Organisasi, pengguna perlu memaklumkan kepada bahagian Meja Bantuan atau Admin Sistem untuk proses pengemaskinian.

# 11 LOG KELUAR

| SMBPA                                                            | =                       |                    |            |                        |                               |            | nirul Aiman Bin Mohd Haizald | o;    |
|------------------------------------------------------------------|-------------------------|--------------------|------------|------------------------|-------------------------------|------------|------------------------------|-------|
| ( <u>(</u> )                                                     | Dashboard               |                    |            | Langkal                | h 1 ———                       |            |                              | board |
| L.                                                               | Dalam Tindakan Pengesah | an Selesai Selesai |            |                        |                               | 1          |                              |       |
| PERKHIDMATAN MEJA BANTUAN                                        | 10 ~                    |                    |            |                        |                               | Amirul Aim |                              |       |
| 😤 Permohonan <                                                   | Tarikh Aduan 47         | No. Rujukan 👘      | Kategori 🕴 | Sub Kategori           | Keterangan                    | Log-Keluar | Kemaskini Profil             |       |
| <ul> <li>Borang Aduan</li> <li>Status Permohonan Anda</li> </ul> | 17-01-2022 @ 10:21 page | REQ/2022/0007      | Aplikasi   | Sistem Pengurusan Aset | kewpa 12 tak dapat dipaparkan |            |                              |       |
| O Pengesahan Selesai                                             | 1 rekod                 |                    |            |                        |                               |            | < 1 >                        |       |
|                                                                  |                         |                    |            |                        |                               |            |                              |       |
|                                                                  |                         |                    |            |                        | Langkah 2 —                   |            |                              |       |
|                                                                  |                         |                    |            |                        |                               |            |                              |       |
|                                                                  |                         |                    |            |                        |                               |            |                              |       |
|                                                                  |                         |                    |            |                        |                               |            |                              |       |
|                                                                  |                         |                    |            |                        |                               |            |                              |       |
|                                                                  |                         |                    |            |                        |                               |            |                              |       |

Langkah 1: Klik pada menu [Nama pengguna]

Langkah 2: Klik [Log Keluar] dan skrin seperti berikut akan dipaparkan:-

| (!)                         |
|-----------------------------|
| Adakah anda pasti?          |
| Log keluar daripada sistem! |
| Tidak! Ya, pasti!           |
|                             |
| Langkah 3: Klik             |

Langkah 3: Klik Ya, pasti! untuk log keluar dari sistem dan kembali ke paparan Laman Utama SMBPA.

Sekiranya pengguna ingin kekal di dalam sistem klik dan skrin akan kembali kepada paparan KEMASKINI PROFIL.